# Регистрация/авторизация

Нажимаем на иконку профиля

| <b>ÖZDNA</b> MARKET       | Поиск товаров | Q 8 701 832-77<br>S 8 707 221-20 | 2-07<br>0-92          |
|---------------------------|---------------|----------------------------------|-----------------------|
| Продукты Напитки Консервы | Сигареты      | Гигиена Жанцтовары               | Бытовая химия Бакалея |
| ОНЛАЙН МАГАЗ              | ин            |                                  | E                     |

Если уже зарегистрировались вводим логин и пароль в соответствующие поля и нажимаем кнопку "Войти":

|                   |                                                                                 | × |   |
|-------------------|---------------------------------------------------------------------------------|---|---|
| ДО                | Вход в личный кабинет                                                           | î |   |
| фастф<br>ры 2-х і | Логин\Телефон                                                                   |   | 5 |
| асти.             | Пароль                                                                          | J |   |
|                   | Войти                                                                           |   |   |
|                   | Зарегистрируйтесь, если у Вас нет личного<br>кабинета. <mark>Регистрация</mark> |   |   |
|                   |                                                                                 |   |   |

Если еще не зарегистрированы нажимаем ссылку "Регистрация":

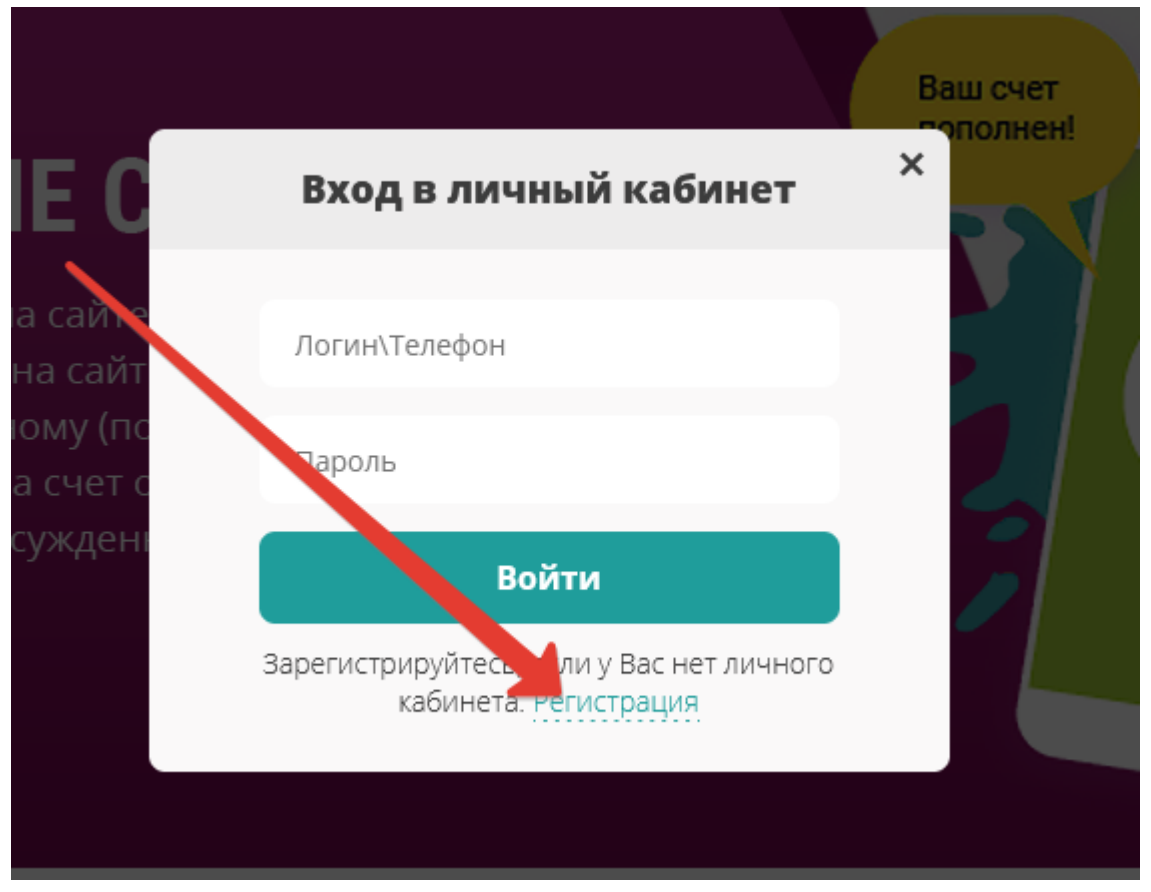

далее выбираем свою роль (получатель\отправитель) и заполняем соответствующие поля, и нажимаем кнопку "Продолжить":

#### **'егистрация отправителя**

| Номер телефона*<br>+7 () |
|--------------------------|
| Фамилия*                 |
| *кмИ                     |
| E-mail*                  |
| Пароль*                  |
| Пароль повторно*         |
| Продолжить               |

В появившемся окне вводим код из смс, и нажимаем кнопку "Зарегистрироваться":

#### Регистрация отправителя

| Код из смс:        |  |
|--------------------|--|
| Зарегистрироваться |  |

После успешной регистрации можно авторизоваться.

# Добавление товара в корзину

Чтобы добавить товар в корзину необходимо нажать кнопку "В корзину":

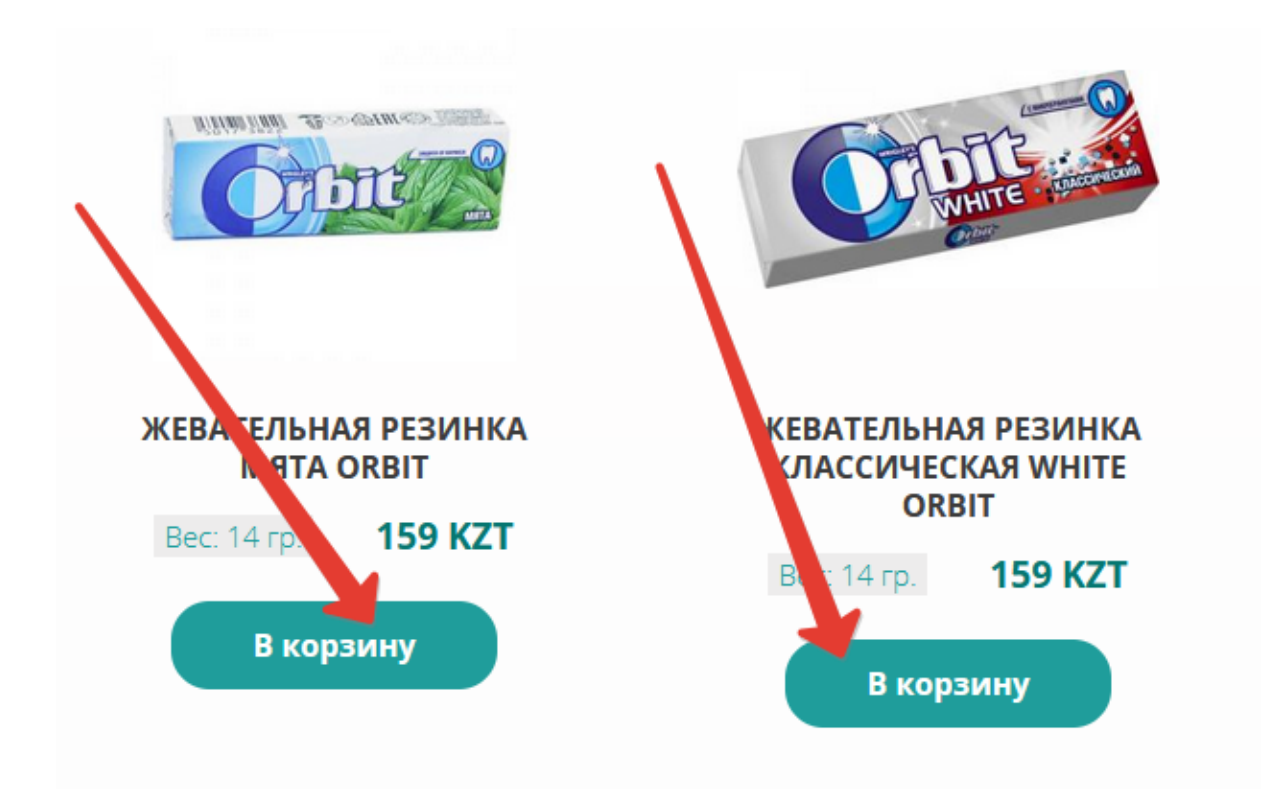

Для перехода в корзину нажимаем либо на ту же кнопку с текстом "Оформить", либо на иконку в верхней части сайта:

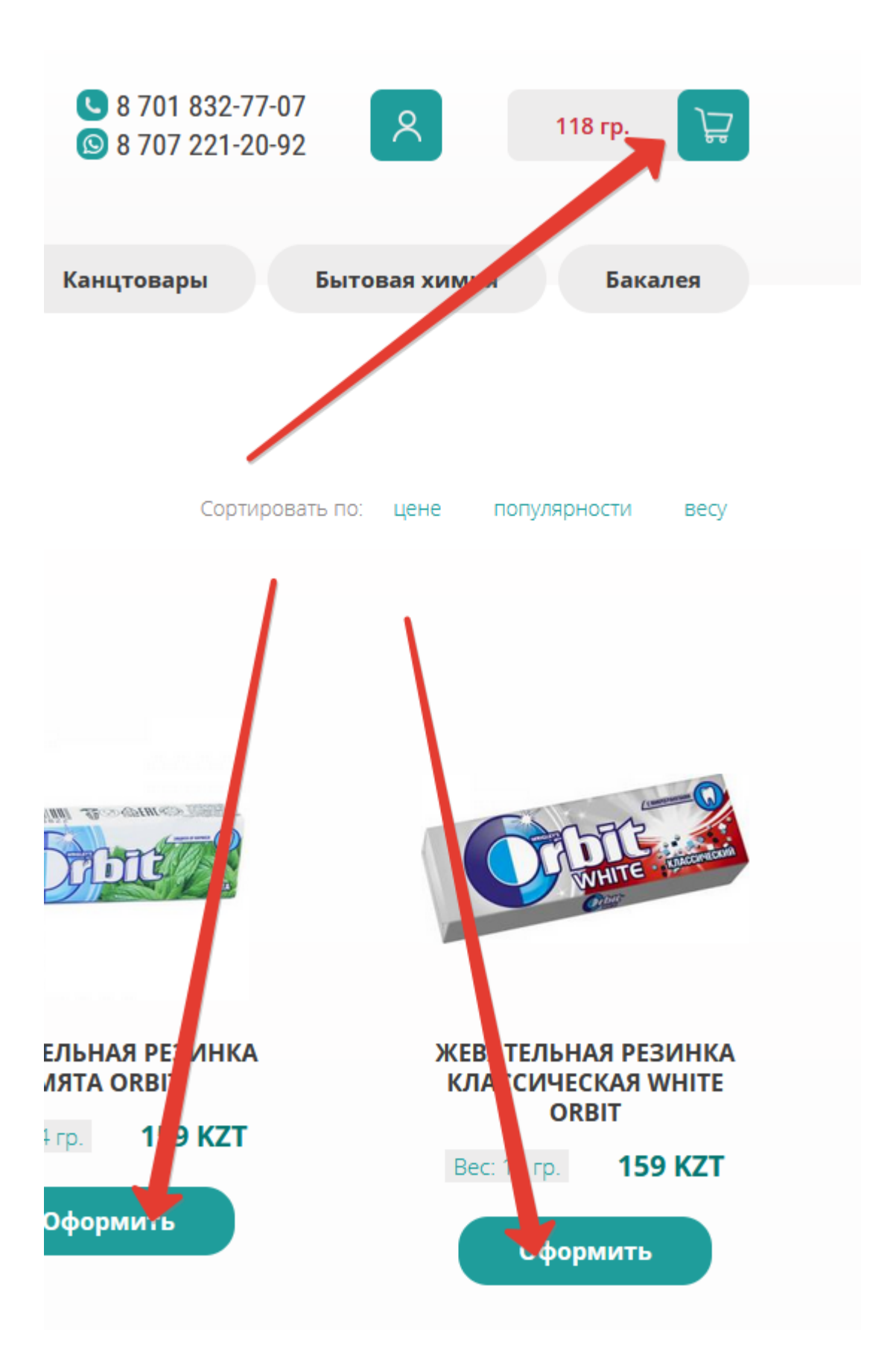

# Заказ

В корзине можно изменить количество каждой позиции заказа:

| Корзі  | ина                               |                                    |                |         |             |   |
|--------|-----------------------------------|------------------------------------|----------------|---------|-------------|---|
| Chur ? | ЖЕВАТЕЛЬНАЯ<br>ORBIT              | I РЕЗИНКА КЛАССИЧЕСКАЯ WHI         | TE - 1 ar +    | 159 KZT | Вес: 14 гр. | × |
|        | Вес: 14 гр.                       | 159 KZT                            |                |         |             |   |
| Course | ЖЕВАТЕЛЬНАЯ<br>Вес: 14 гр.        | і РЕЗИНКА МЯТА ORBIT<br>159 КZT    | - 1шт <b>+</b> | 159 KZT | Вес: 14 гр. | × |
| -      | <b>СЫР ПЛАВЛЕН</b><br>Вес: 90 гр. | ІНЫЙ ЯНТАРЬ ПЛАВЫЧ пл/б<br>155 КZT | - 1шт +        | 155 KZT | Вес: 90 гр. | × |

#### Важно: общий вес заказа должен быть менее 20кг

При стоимости заказа более 29 000 тенге доставка осуществляется бесплатно, иначе стоимость доставки составляет 500 тенге. Стоимость доставки оплачивается вместе с заказом.

Для оформления нужно обязательно ввести логин получателя и выбрать его учреждение:

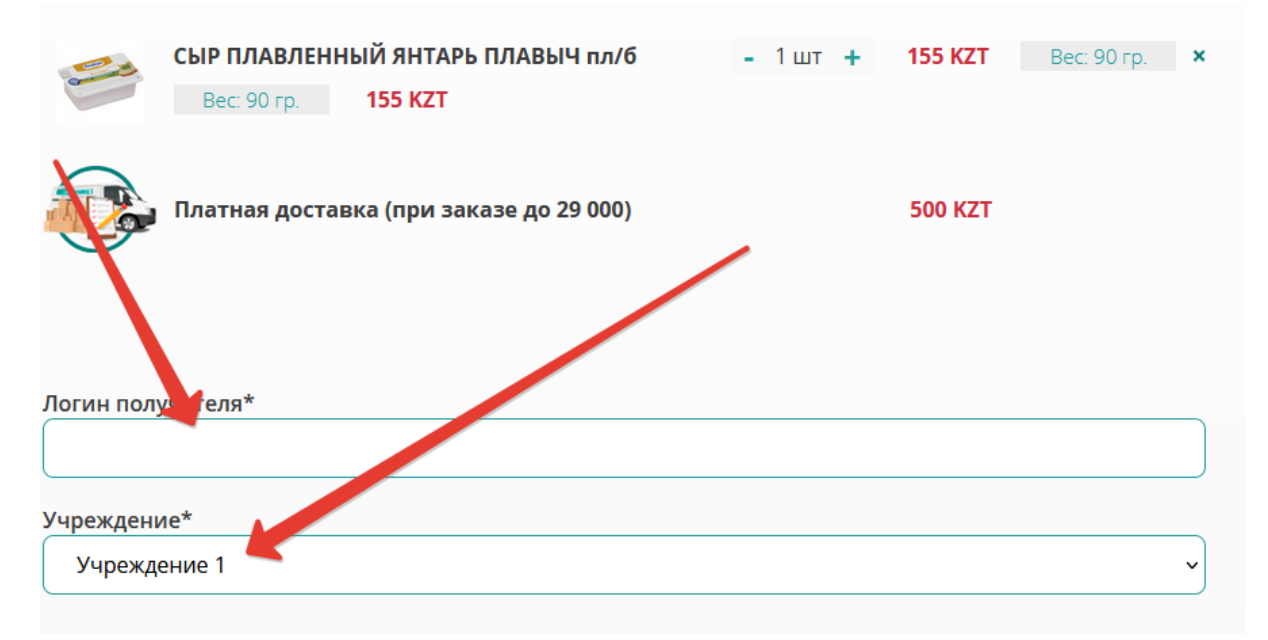

После чего нажимаем кнопку "Оформить":

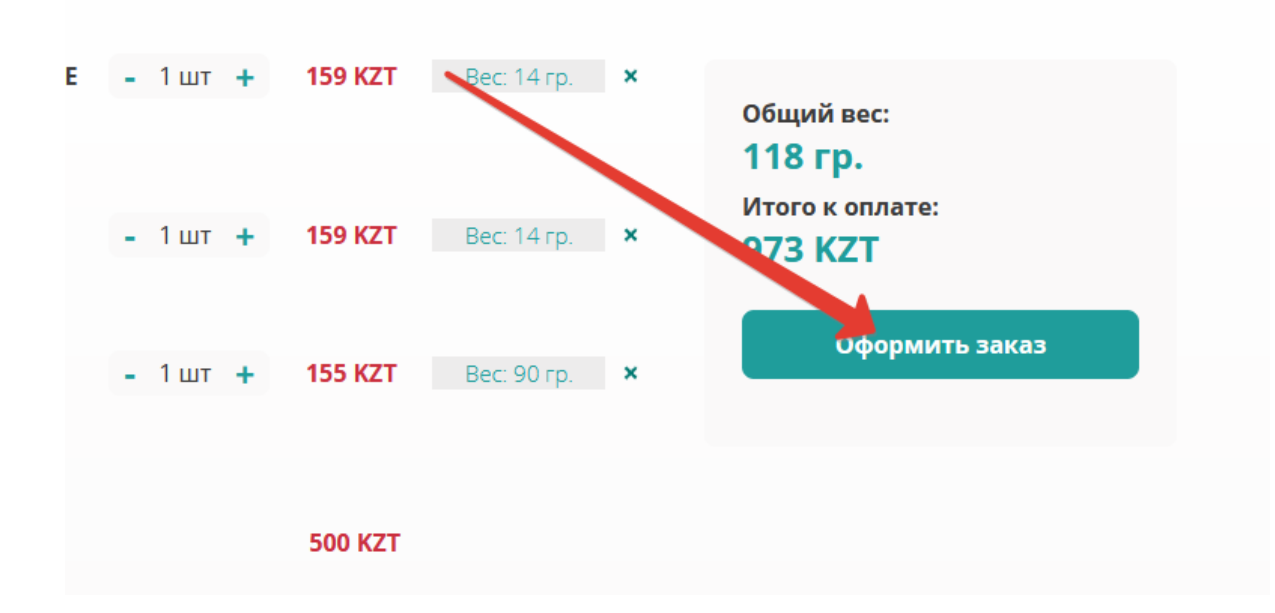

#### Оплата заказа

После заказа в личном кабинете в разделе "Заказы" доступен список заказов. Для оплаты нужно нажать кнопку "Оплатить":

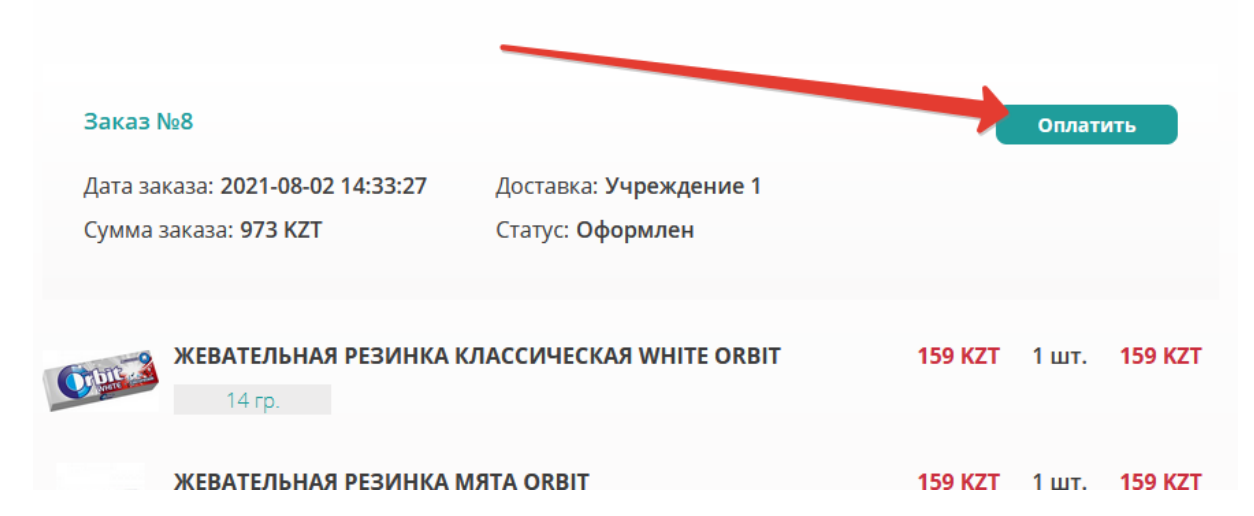

Если на балансе личного кабинета пользователя достаточно средств, то заказ будет оплачен средствами баланса личного кабинета. Если средств окажется недостаточно - будет предложено пополнить баланс. После пополнения можно оплатить заказ. После оплаты заказа статус заказ изменится на "оплачен", а после получения на "Получен" и тд:

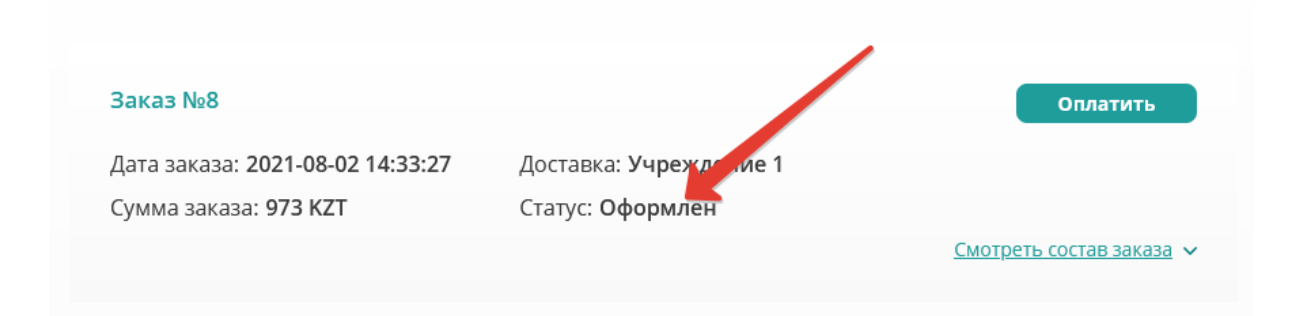

### Пополнение баланса

Для пополнения баланса личного кабинета нужно нажать кнопку "Пополнить кабинет" и ввести необходимую сумму пополнения:

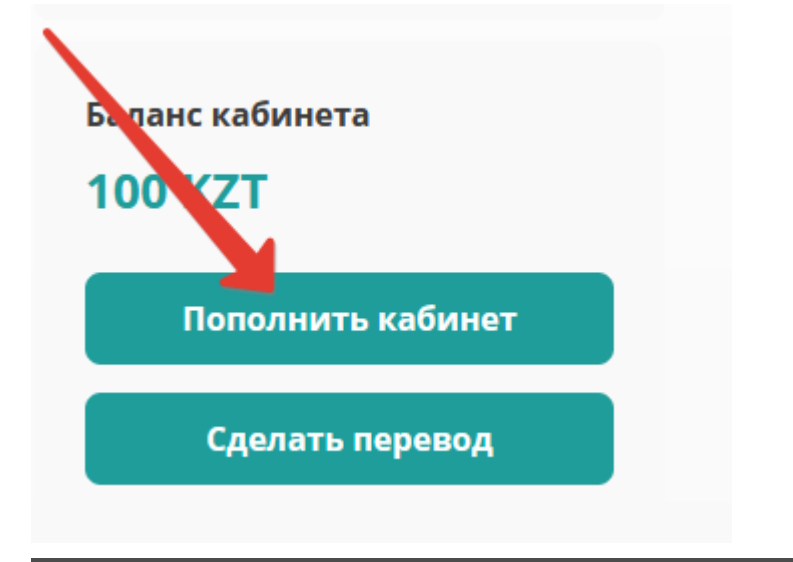

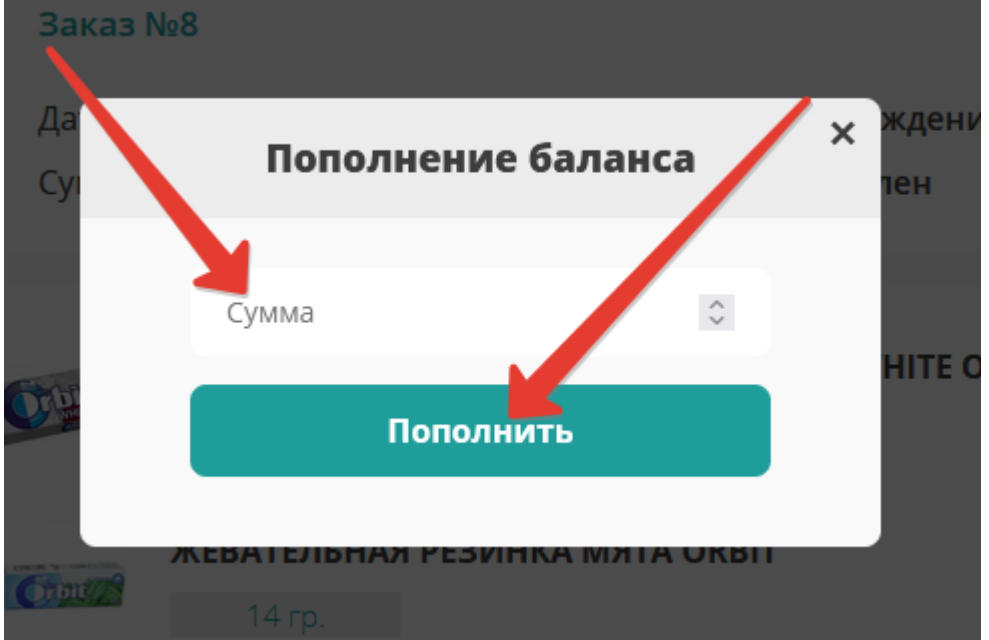

после чего откроется интерфейс для пополнения банковской картой, в котором вводим реквизиты карты:

| VISA 🔮 🔮<br>Номер карты                  |
|------------------------------------------|
| Номер карты                              |
|                                          |
| MM / YY CVC                              |
| Имя владельца                            |
| Безопасная передача<br>банковских данных |
| Номер телефона                           |
|                                          |

После пополнения баланс увеличится на заданную ранее сумму. Изменения баланса можно видеть в личном кабинете в разделе "Баланс":

| Баланс           |      |                        |           |                        |
|------------------|------|------------------------|-----------|------------------------|
|                  | Ваш  | текущий баланс: 100 KZ | т         |                        |
| Заказы           | Изме | нения баланса          |           |                        |
| • Баланс         | #    | Дата                   | Изменение | Основание              |
| • Профиль        | 14   | 2021-07-28 14:11:48    | 100 KZT   | Пополнение - эквайринг |
| • Сменить пароль |      |                        |           |                        |
| • Выход          |      |                        |           |                        |

# Перевод

Для перевода с баланса своего кабинета на баланс другого кабинета нужно в своем личном кабинете нажать кнопку "Сделать перевод" и ввести необходимую сумму пополнения и далее логин получателя:

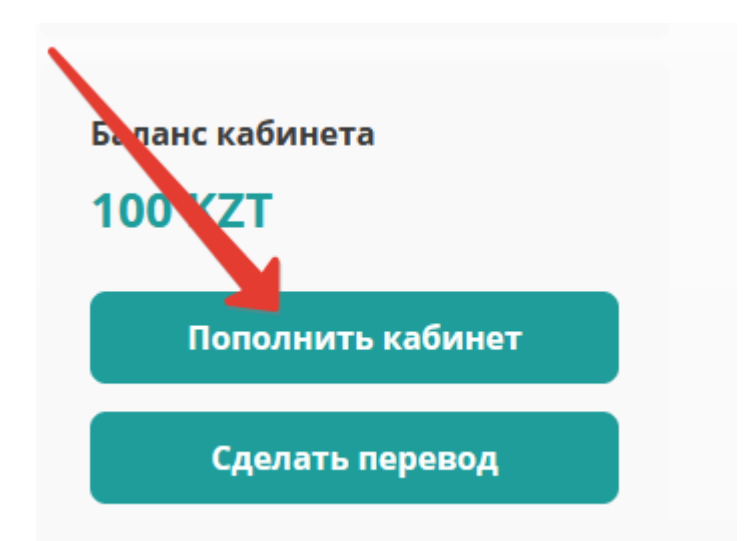

после подтверждения указанная сумма спишется с вашего счета и запишется на счет указанного логина.